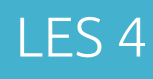

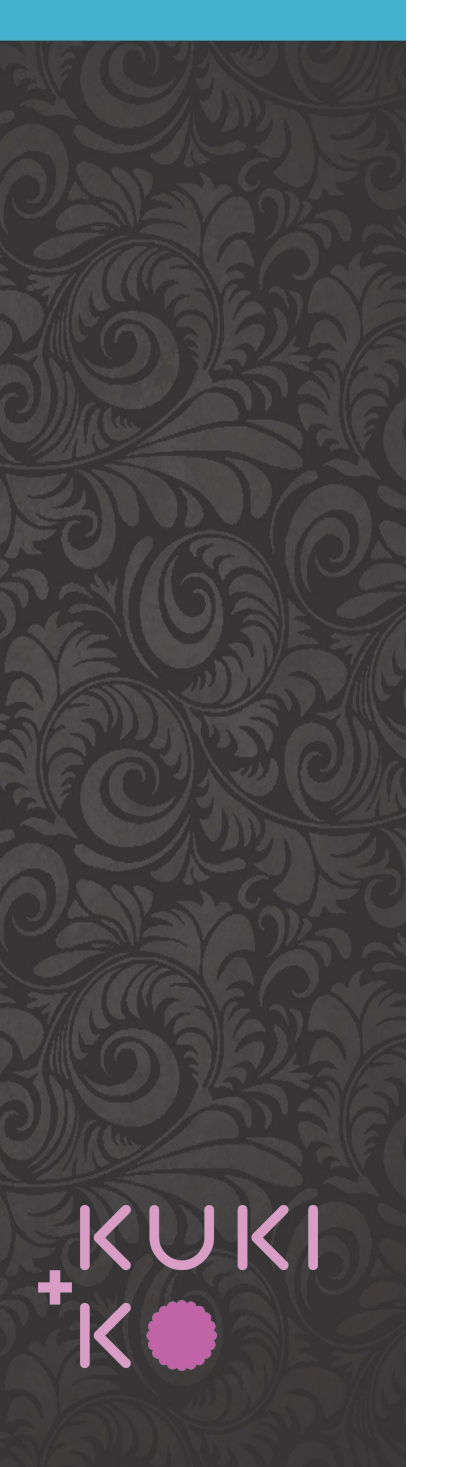

### Inhoud

Google maps embedden

Een Nieuws pagina maken

Een Post maken

Laatste nieuws op homepage

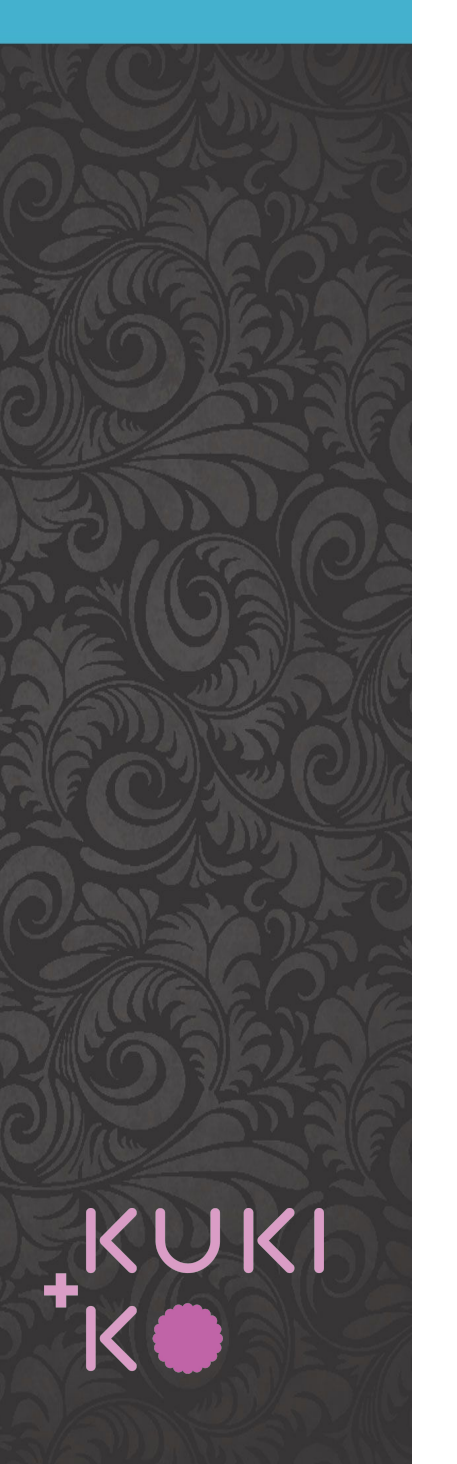

# Google map embedden

### Twee manieren

1. Met API code - via Divi module 'map'

Om API code te genereren is credit card nodig

### 2. Via Google maps - embed

De gegenereerde HTML code wordt in een CODE module geplakt

https://www.elegantthemes.com/documentation/divi/map/ https://support.google.com/maps/answer/144361?hl=en&co=GENIE.Platform%3DDeskto p

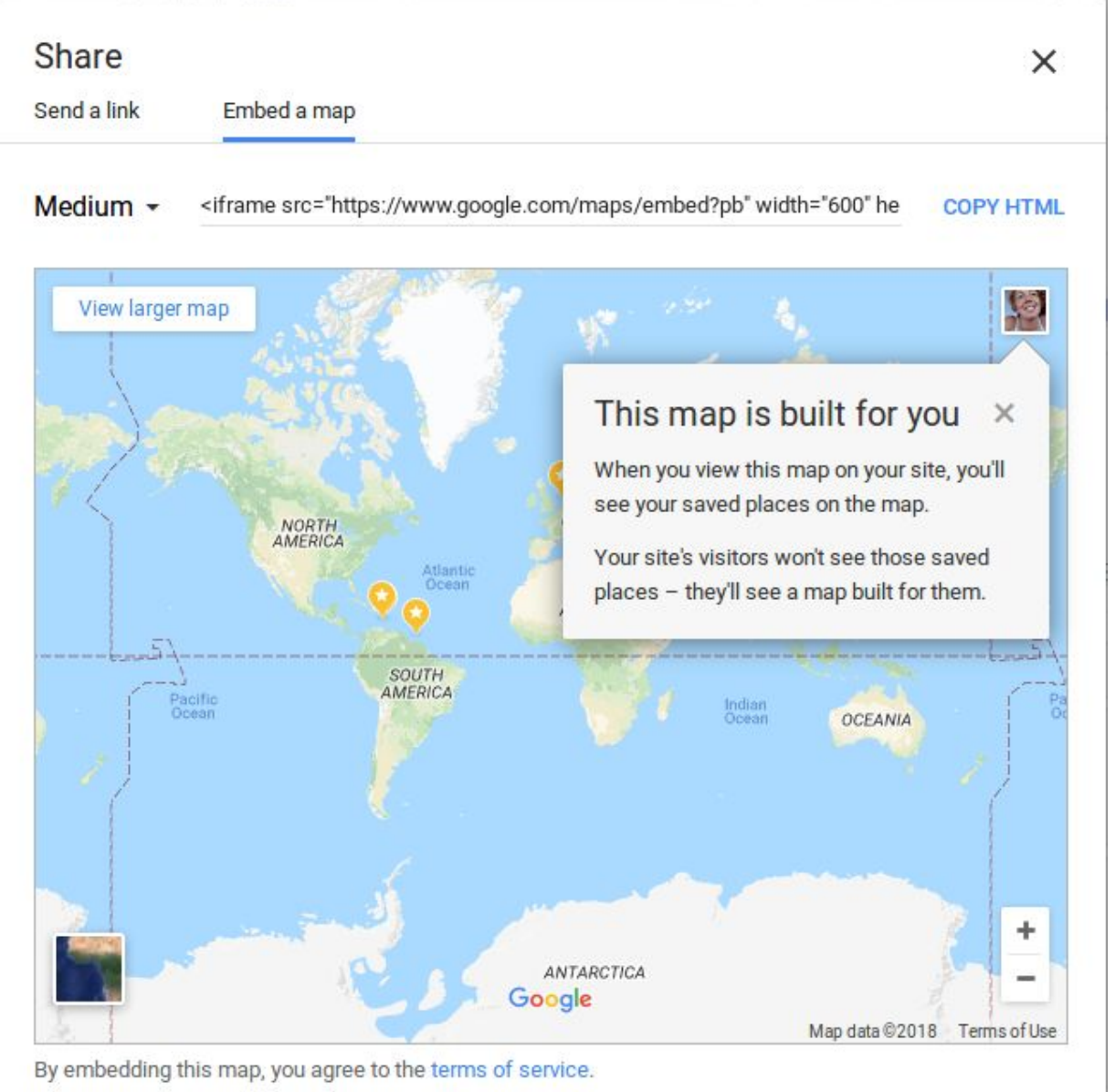

# Stappen

Ga naar Google Maps en zoek het adres /de precieze locatie op. Klik op het *Share* icon.

In het pop-up scherm kies je voor de tab *Embed a map* Kopieer de HTML code

Als je locatie niet vindbaar is op Google maps kun je ook zelf een map maken met Google My Maps.

https://www.google.com/maps

| 🚯 🚓 My Sites 🔗 D | IY website cursus 📮 0 🕂 New View Page                                                                                       | Howdy, t |
|------------------|----------------------------------------------------------------------------------------------------|----------|
| 🚳 Dashboard      | Boxes                                                                                                    |          |
| 🖈 Posts          | ✓ The Divi Builder Revisions Excerpt ✓ Custom Fields Discussion Comments Slug Author ✓ Divi Page Settings ✓ Page Attributes |          |
| <b>9</b> ] Media | Layout                                                                                                    |          |
| 📙 Pages 🔸        | 1 column 💿 2 columns                                                                                                    |          |
| All Pages        | Additional settings                                                                                                    |          |
| Add New          | ✓ Enable full-height editor and distraction-free functionality.                                                             |          |
| Comments         | Screen Options                                                                                                    |          |
| 📌 Projects       | Edit Page Add New                                                                                                    |          |

| Name                |   | Value |  |
|---------------------|---|-------|--|
|                     |   |       |  |
| I New Custom Field: |   |       |  |
| Name                |   | Value |  |
| — Select —          | • |       |  |
| nter new            |   |       |  |
| Add Custom Field    |   |       |  |

# Een embed code plaatsen op een pagina of post

Klik op *Screen Options* bovenin je scherm en zorg dat *Custom fields* aangevinkt is. Sluit de tab vervolgens.

Ga naar *Custom fields* onder het tekstveld en klik op *Enter new*. Vul bij 'Name' bijv. in: **CODEmap** (dit moet een unieke naam zijn). En paste bij 'Value' de embed code van je Google map. Klik op *Add Custom Field*.

Ga naar de plaats waar je de map wil plaatsen en zorg dat daar een tekstmodule staat van de goede breedte. In het tekstveld van de tekstmodule type je: **%CODEmap%**.

Sla de module op, de pagina ook en controleer of de map verschijnt.

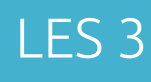

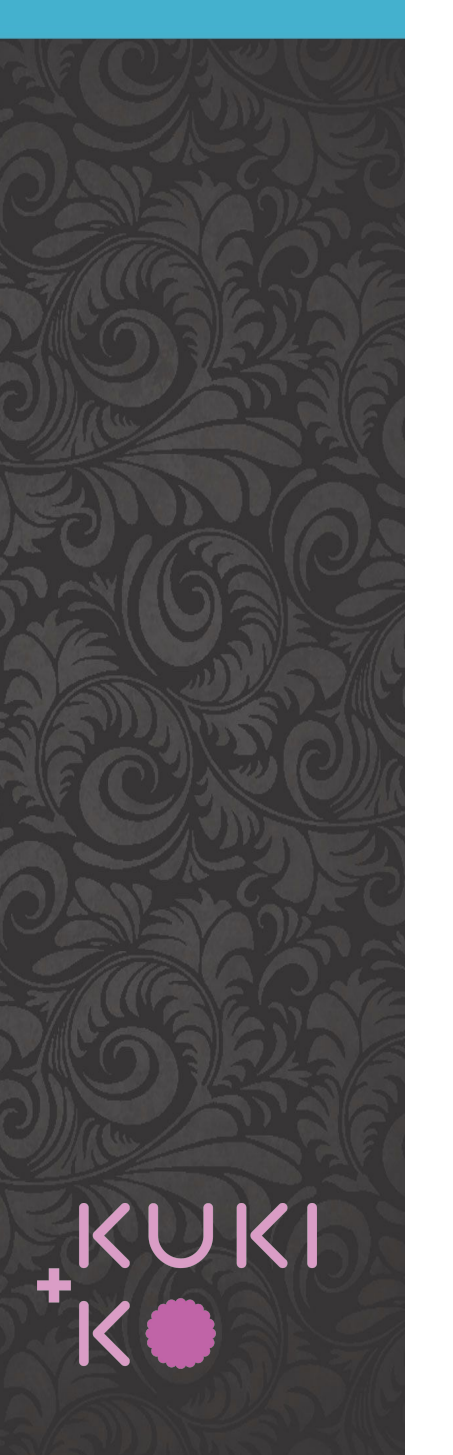

### Embed social media

Facebook

https://developers.facebook.com/docs/plugins/

Instagram

https://www.instagram.com/developer/embedding/

Youtube

https://support.google.com/youtube/answer/171780?hl=en

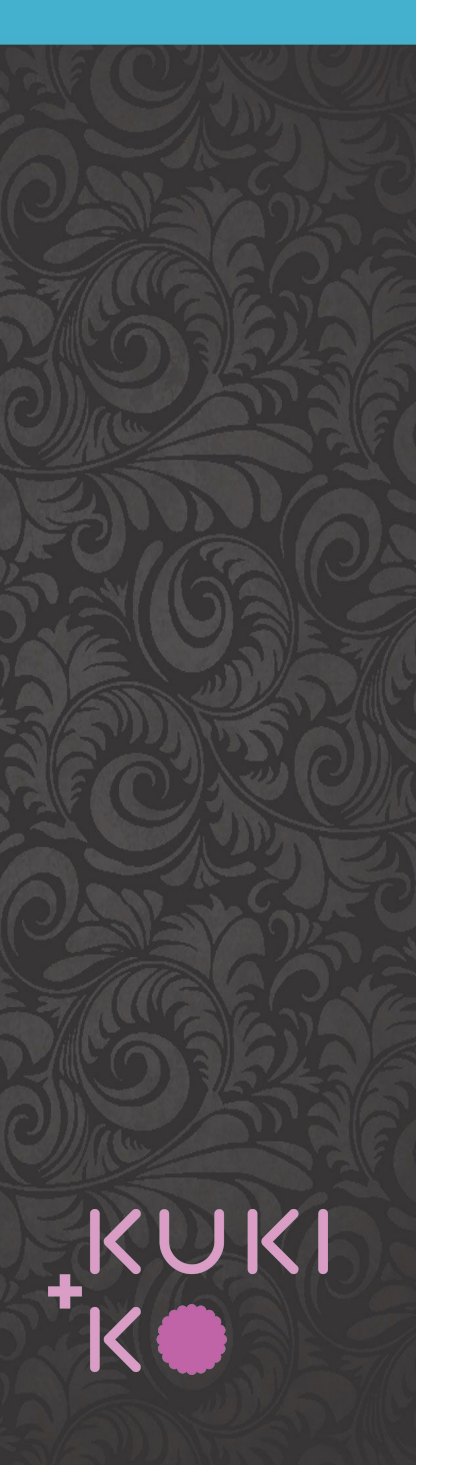

## Het maken van een post of project

Je hebt nodig voor een post:

- Titel
- Datum
- Minimaal 1 afbeelding
- Tekst korte versie (intro)
- Tekst compleet

#### Ga naar **POSTS > Add new**

Vul de *Titel* in

Klik op Use the DIVI builder

Klik op *Load Layout* en kies voor *Your Saved Layouts* 

Kies voor **DIY post** 

De layout wordt nu geladen

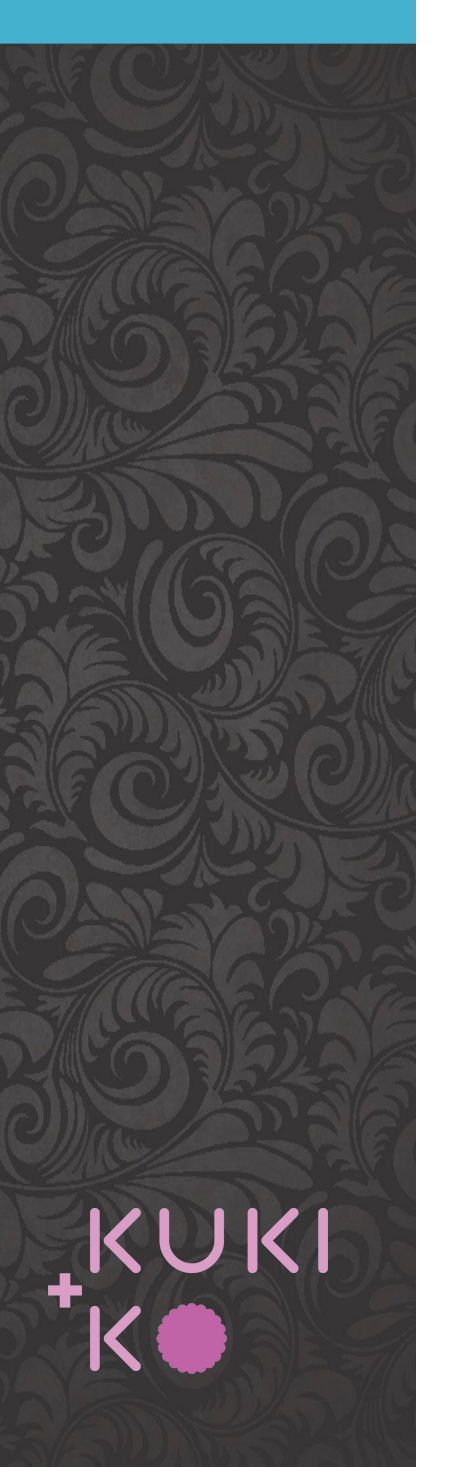

### Het maken van een post of project (vervolg)

#### Tekst

De Text module is de enige module die je hoeft aan te passen. Plak daarin je tekst. Natuurlijk kun je extra afbeeldingen toevoegen of een filmpje.

De modules Post Title en Post Navigation zorgen ervoor dat de titel, datum en afbeelding getoond worden en ook dat onderin je post een mogelijkheid komt om naar de vorige/volgende post te gaan.

#### Excerpt

Plaats hier de korte tekst (intro)

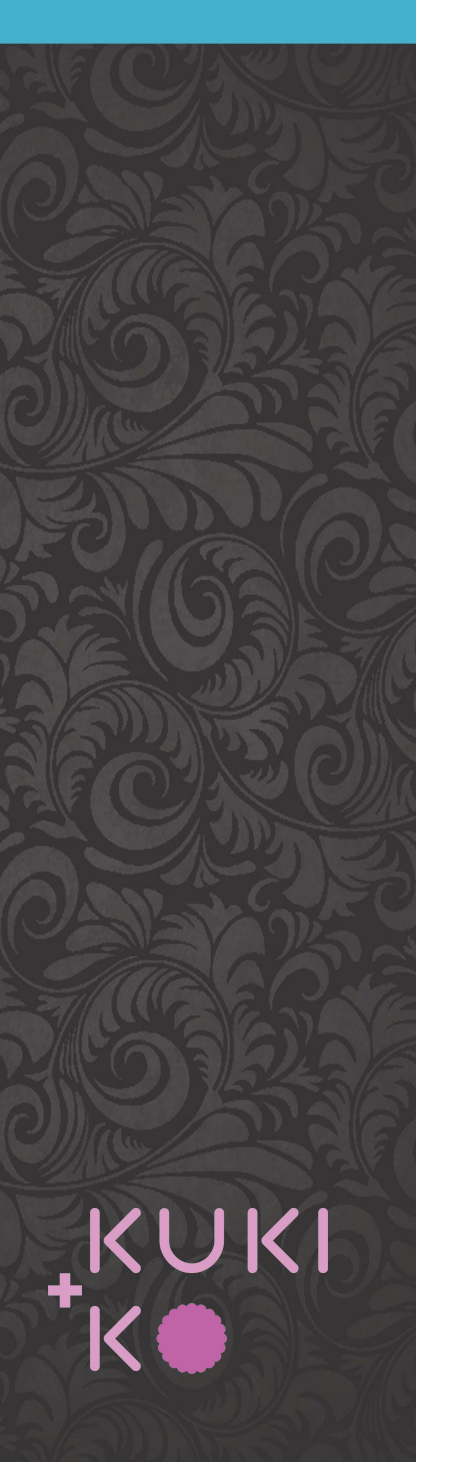

### Het maken van een post of project (vervolg)

#### Datum

De post krijgt automatisch de datum van vandaag + de tijd van nu. Als je dat wil aanpasse kan dat bij Publish.

| Save Draft              | Preview   |
|-------------------------|-----------|
| P Status: Draft Edit    |           |
| Visibility: Public Edit | <u>t</u>  |
| Publish immediately     | y         |
| 06-Jun 🔻 13 , 2018      | @ 14 : 54 |

#### Categorie

Vink de juiste categorie aan indien je meerder nieuwscategorieen hebt.

#### Featured image

Upload hier de hoofdafbeelding.

Publish de post en controleer

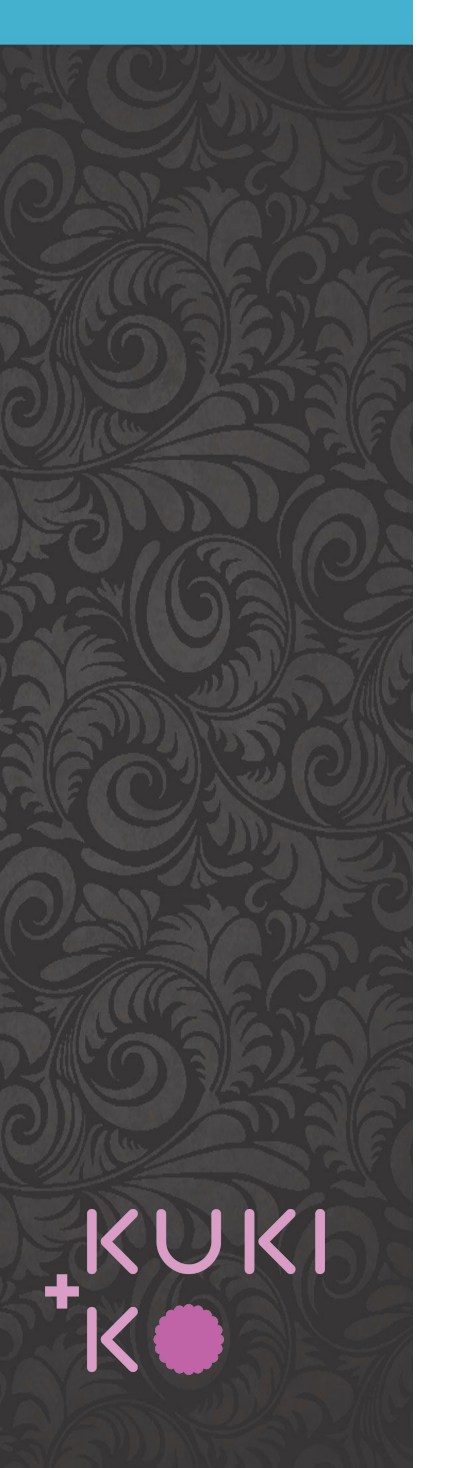

D Blog

## Een nieuwspagina of een portfolio maken

Ga naar de pagina die een nieuwspagina of de portfolio moet worden of maak een pagina aan als je die nog niet hebt.

Voeg op de plek waar het nieuwsoverzicht moet komen de *Blog module* toe. Kies voor Projects de *Portfolio module*.

*Content* Loop alle opties door, aantal posts, categorieen, wel of geen excerpt laten zien etc.

Portfolio

*Design* Kies bij de eerste optie voor Fullwidth of Grid. Probeer beiden even uit.

Sla de module op, de pagina ook en controleer het resultaat.

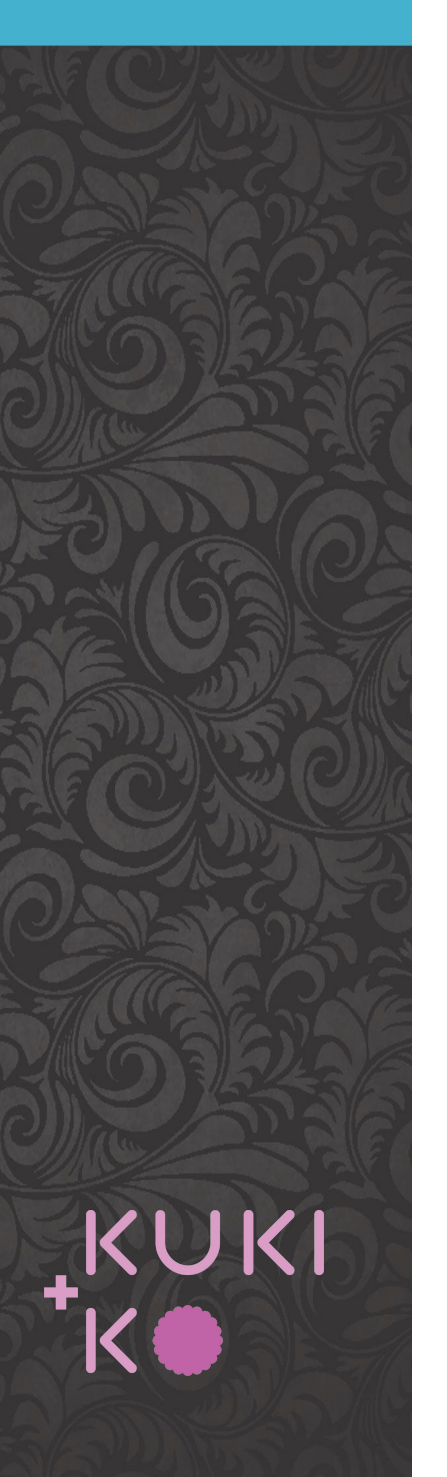

### Laatste nieuws of laatste projecten op homepage of elders

Op dezelfde manier kun je waar je ook wil nieuwsitems of een portfolio plaatsen. Je bepaalt:

WAAR? Bijv. op de homepage, of in een kolom op een andere pagina...HOE VEEL? Bijv. een rij van 3, of 2 onder elkaar...Met of zonder DATUM?Met of zonder IMAGE?Met of zonder EXCERPT?

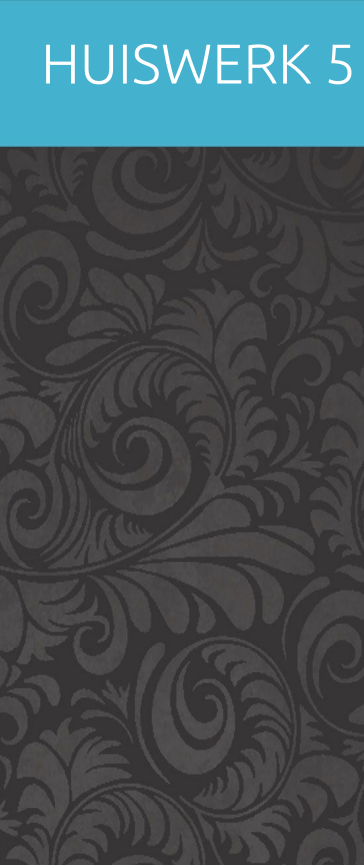

+KUKI

### Huiswerk voor les 5

- 1. 2.
- 4.
- 5.

3.